#### <u>Step 1.</u>

Presione el enlace localizado en la pagina de web de su escuela para obtener acceso al portal de Freedom Café.

# <u>Step 2.</u>

Haga clic en el enlace de "Sign Up" para crear una cuenta.

| synergy-cafe.com C | 0 1 7 + |
|--------------------|---------|
| Thanks<br>Mem!     |         |
| Freedom<br>CAFE    |         |
| ACCOUNT LOGIN      |         |
| e-mail             |         |
| type e-mail        |         |
| password           |         |
| type password      |         |
| log in             |         |
| Click Here         |         |
|                    |         |
|                    |         |
|                    |         |

### <u>Step 3.</u>

Llene todas la secciones de la forma de registración y presione el botón de "Register" para crear su cuenta.

| synergy              | -cafe.com Č    |  | 0 0 + |  |  |  |
|----------------------|----------------|--|-------|--|--|--|
|                      | Thanks<br>Mem! |  |       |  |  |  |
| 😒 Fr                 | reedom         |  |       |  |  |  |
| ACCOUNT REGISTRATION |                |  |       |  |  |  |
| first name           | last name      |  |       |  |  |  |
| John                 | Smith          |  |       |  |  |  |
| address              | city           |  |       |  |  |  |
| 104 S. Easter St.    | New York       |  |       |  |  |  |
| state                | zip            |  |       |  |  |  |
| NY                   | 10001          |  |       |  |  |  |
| email address        | nassword       |  |       |  |  |  |
| ismith@email.com     | •••••• ¥       |  |       |  |  |  |
| reg<br>login         | ister          |  |       |  |  |  |
|                      |                |  |       |  |  |  |
|                      |                |  |       |  |  |  |

#### <u>Step 4.</u>

Después de crear su cuenta, recibirá un mensaje de aviso informándole que tienes que revisar su correo electrónico para activar su cuenta. Si no completas este paso, no vas a poder utilizar el servicio de Freedom Café para los padres.

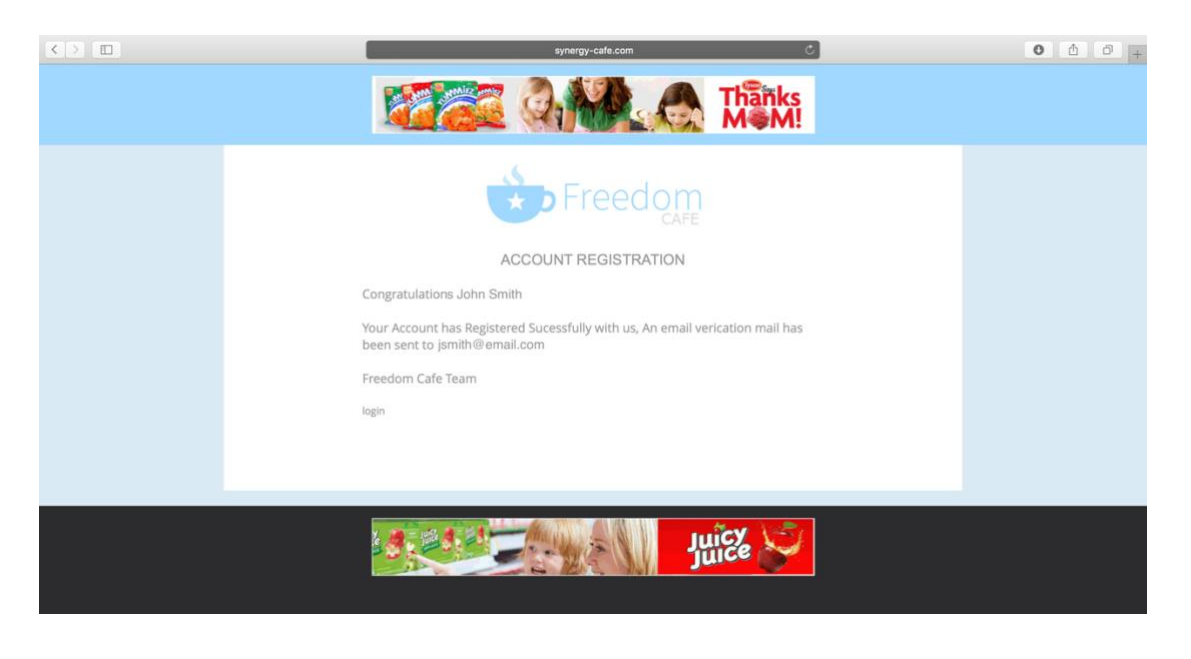

#### <u>Step 5.</u>

Cuando entres al sistema, versa a la pagina donde puedes añadir a sus hijos haciendo clic en el enlace de "Add Student". Cuando sigas a este paso, podrá ver el balance de sus hijos.

|                                                          | synergy                            | -cafe.com                                                 | ¢                   | 000. |
|----------------------------------------------------------|------------------------------------|-----------------------------------------------------------|---------------------|------|
|                                                          |                                    |                                                           | ianks<br>I M!       |      |
| Click Here To<br>Link Your<br>Child(ren)                 | add student student account        | eedocaFe<br>submit application logout                     |                     |      |
| Madison Allen<br>03-05-2007<br>\$6.50<br>view transactio | ns                                 | Ashley Allen<br>05-18-2006<br>\$4.25<br>view transactions |                     |      |
| Carlos Test<br>01-01-2000<br>\$366.66<br>view transactio | ns                                 | Kelsey Marte<br>12:02:2005<br>\$0.00<br>view transactions |                     |      |
| Applications<br>App Ref No.<br>APP-5002                  | Created Date<br>09-09-2015 19:37:4 | 19                                                        | Status<br>Submitted |      |

# <u>Step 6</u>

Después de completar el ultimo paso, podrá ver las transacciones de sus hijos cuando utilice la opción de "View Transactions". Si haces clic en el nombre de sus hijos, También puedes activar/desactivar la opción de "Purchase A La Carte" y puedes entrar la información de alergias.

## <u>Step 7</u>

Puedes someter la aplicación de almuerzo gratis si haces clic en la opción de "Submit Application". En esa parte del sistema, recibirá instrucciones de como someter una aplicación.